## Anleitung zur Konfiguration des CL-Webservers

In dieser Anleitung ist die Inbetriebnahme des CL-Webservers beschrieben.

Der Webserver bietet viele Optionen, die es z.B. ermöglichen mehrere unterschiedliche Webseitendefinitionen für unterschiedliche Anwendungen und Benutzergruppen zu erstellen und mit unterschiedlichen Verzeichnissen und Umgebungen zu arbeiten falls mehr als eine Installation auf dem PC verwaltet werden soll.

Diese vielfältigen Optionen haben jedoch den Nachteil, dass die Einrichtung etwas komplizierter ist. Wenn an den Standard-Einstellungen keine Änderungen vorgenommen werden und nach den Hilfetexten des CL-Webservers vorgegangen wird, gibt es aber normalerweise keine Probleme.

Wichtig ist insbesondere, dass beim ersten Projekt der Name CLWEBSERVER für die Webseitendefinitionen verwendet wird, um die Fehlerquelle falscher Namensangabe beim Aufruf der Seiten zu vermeiden. Geben Sie also diesen Namen bei der Abfrage ein, die beim ersten Start des Webservers erscheint, falls (je nach Version) dieser Standardname nicht schon eingetragen ist.

| Eingabe                    |
|----------------------------|
| Neuer Name der Dateigruppe |
| CLWEBSERVER                |
| 🗶 Abbruch 🛛 🗸 OK           |

Weiterhin ist wichtig, dass im Normallfall die Definitionen für die Webseiten im eingestellten Projekt-Verzeichnis des CL-Programms abgespeichert werden. Im Reiter *Verzeichnisse* des Einstellungsfensters des CL-Programms ist das Standard-Projektverzeichnis hinterlegt.

|                          | Einstellungen                                     | - • ×                                  |
|--------------------------|---------------------------------------------------|----------------------------------------|
| 🐞 Ansichten 🔥 Objekte    | 📰 Makros 📕 Allgemein 🎒 Verzeichnisse 🔓 Sicherheit | 📙 PC-Modus                             |
|                          |                                                   |                                        |
| Verzeichnis für Bitmaps  | : K:\DATEN\CONTRONICS\HOMEPUTERCL\BMP\            | Durchsuchen                            |
| Verzeichnis für Projekte | : K:\DATEN\CONTRONICS\HOMEPUTERCL\SPG\            | Durchsuchen                            |
|                          |                                                   |                                        |
|                          |                                                   |                                        |
|                          |                                                   |                                        |
|                          |                                                   |                                        |
|                          |                                                   |                                        |
|                          |                                                   |                                        |
|                          |                                                   |                                        |
|                          |                                                   | ······································ |
|                          | <b>?</b> Hit                                      | fe <u>S</u> chliessen                  |

Dieses Verzeichnis muss auch als Ordner für Seitendefinitionen im CL-Webserver angegeben werden, falls es (je nach Version) nicht schon automatisch eingetragen wurde.

| <u>atei H</u> ilfe                         |                                       |
|--------------------------------------------|---------------------------------------|
| CLW                                        | EBSERVER                              |
| Seitendefinitionen Benutzer und Startseite | en IPs ohne Kennwortabfrage Allgemein |
| Seitenliste                                | Neue Seite                            |
|                                            | Seite <u>b</u> earbeiten              |
|                                            | Seite löschen                         |
|                                            | Alle Seiten <u>a</u> ktualisieren     |
|                                            | Startseite ohne Benutzeranmeldung     |
| Ordner für Seitendefinitionen              |                                       |
| K:\DATEN\CONTRONICS\HOMEPUTERCL\SF         | PGI                                   |

Unter dem Feld "Ordner für Seitendefinitionen" wird die aktuelle Ausführungsdatei (ExecEngine-Datei) angezeigt. Falls diese nicht angezeigt wird oder die angezeigte Datei nicht die aktuelle Ausführungsdatei ist, kann diese mit dem Menüpunkt *Datei->Ausführungsdatei lesen* ausgewählt werden.

| Datei | Hilfe                   |          |
|-------|-------------------------|----------|
| 1     | Neu                     | EBSER    |
| Ċ     | Öffnen                  | n IPs    |
| 5     | Speichern               |          |
| 1     | Namen ändern            |          |
| ł     | Kopieren                | Neue     |
| - 4   | Ausführungdsdatei lesen | Seite be |
| l     | Jpdate                  |          |
| E     | Beenden                 | Seite li |
|       |                         | Alle     |

Mit dem Button Neue Seite können nun die einzelnen Seiten für den Browser erstellt werden. Im Reiter *Benutzer und Startseiten* sollte im ersten Schritt immer mindestens ein Benutzer mit einer vorhandenen Startseite angelegt werden bevor mit der Option *IPs ohne Kennwortabfrage* gearbeitet wird.

| <u>atei H</u> ilfe     |                                                         |
|------------------------|---------------------------------------------------------|
|                        | CLWEBSERVER                                             |
| Seitendefinitionen Bei | tzer und Startseiten IPs ohne Kennwortabfrage Allgemein |
|                        |                                                         |
| Seitenliste            |                                                         |
| Seite1                 | Neue Seite                                              |
| Seite2                 |                                                         |
|                        | Seite <u>D</u> earbeiten                                |
|                        | Seite jöschen                                           |
|                        | Alle Seiten <u>a</u> ktualisieren                       |
|                        |                                                         |
|                        | Startseite ohne Benutzeranmeldung                       |
|                        | -> Seite1                                               |
| Ordner für Seitendefin | nen                                                     |
|                        |                                                         |
| K:\DATEN\CONTRONIC     | HOMEPUTERCL\SPG\                                        |

Als Startseite für die Option mit festgelegten *IPs ohne Kennwortabfrage* zu arbeiten muss eine vorhandene Seite angegeben werden, vorzugsweise sollte diese mit dem rot markierten Button ausgewählt werden um Fehleingaben zu vermeiden.

Nachdem die gewünschten Seiten erstellt wurden, müssen diese mit dem Kontrollprogramm für die Zentrale (Exec-Engine Win) auf die Zentrale übertragen werden (entfällt wenn PC als Zentrale benutzt wird).

Der Aufruf dieses Programms erfolgt aus dem CL-Hauptprogramm unter dem Menüpunkt Konfigurieren->Hardware

| Modulauswahl   Einstellungen   Anwesenheitssimulation   Hardware -   Zentralenverbindung einrichten     Hardware -   Zentralenverbindung einrichten     Hardware -     Verbindungstest Zentrale     Var/datadisk/     Verbindungstest Zentrale     Kontrollprogramm fir Zentrale                                                                                                    | Modulauswahl   Einstellungen   Anwesenheitssimulation   Hardware - Zentrale und Schnittstellen     Pradresse der Zentrale   PrAdresse der Zentrale   Port der Zentrale   2110   CCU1   Prad für History und Systemlog auf der Zentrale    Var/datadisk/   Prad für eigene Dateien auf der Zentrale      Var/datadisk/                                                                                                    | Modulauswahl<br>Einstellungen<br>Anwesenheitssimulation<br>Hardware<br>Zentralenverbindung einrichten<br>Hardware - Zentrale und Schnittstellen                                                                                                    | rojekt Austaniang Melad                                   | ngen Konfigurierer  | n Hilfe                             |
|----------------------------------------------------------------------------------------------------|----------------------------------------------------------------------------------------------------|----------------------------------------------------------------------------------------------------|-----------------------------------------------------------|---------------------|-------------------------------------|
| Hardware<br>Zentralenverbindung einrichten<br>Hardware - Zentrale und Schnittstellen<br>Adresse der Zentrale<br>P-Adresse der Zentrale<br>P-Adresse der Zentrale<br>P-Adresse der Zentrale<br>P-Adresse der Zentrale<br>P-Adresse der Zentrale<br>P-Adresse der Zentrale<br>P-Adresse der Zentrale<br>P-Adresse der Zentrale<br>P-Adresse der Zentrale<br>Var/datadisk/<br>Verbindungstest Zentrale<br>Kontrollprogramm für Zentrale                                                                                                    | Hardware   Zentralenverbindung einrichten     Hardware - Zentrale und Schnittstellen     Hardware - Zentrale und Schnittstellen     P-Adresse der Zentrale   P-Adresse der Zentrale   P-Adresse der Zentrale   P-Adresse der Zentrale   P-Adresse der Zentrale   P-Adresse der Zentrale   P-Adresse der Zentrale   P-Adresse der Zentrale   P-Adresse der Zentrale   P-Adresse der Zentrale   P-Adresse der Zentrale   P-Adresse der Zentrale   Var/datadisk/     Verbindungstest Zentrale   Vor/datadisk/ | Hardware   Zentralenverbindung einrichten     Hardware - Zentrale und Schnittstellen     Pradresse der Zentrale   P-Adresse der Zentrale   Port der Zentrale   Zentralentyp   121.0   Prada für History und Systemlog auf der Zentrale /var/datadisk/ Pradatadisk/ Yerbindungstest Zentrale Kontrollprogramm für Zentrale                    | 🕞 🖬 👼 💱 省                                                 | Anwese              | uswahl<br>ungen<br>nheitssimulation |
| Image: Control of the second second seco | Hardware - Zentrale und Schnittstellen     entrale   FHZ   eigene IP     P-Adresse der Zentrale   Port der Zentrale   2110   CCU1   Pfad für History und Systemlog auf der Zentrale   /var/datadisk/   Pfad für eigene Dateien auf der Zentrale   /var/datadisk/     Yerbindungstest Zentrale   Kontrollprogramm für Zentrale                                                                                                    | Hardware - Zentrale und Schnittstellen     entrale   FHZ   eigene IP     P-Adresse der Zentrale   P-Adresse der Zentrale   192.168.0.35   2110   CCU1   Prad für History und Systemlog auf der Zentrale /var/datadisk/    Prade für eigene Dateien auf der Zentrale /var/datadisk/    Verbindungstest Zentrale Kontrollprogramm für Zentrale |                                                           | Hardwa              | ire                                 |
| Hardware Zentrale und Schnittstellen     entrale FHZ   P-Adresse der Zentrale Port der Zentrale   P-Adresse der Zentrale Port der Zentrale   192.168.0.35 2110   CCU1 CCU1   Prad für History und Systemlog auf der Zentrale /var/datadisk/ /fad für eigene Dateien auf der Zentrale /var/datadisk/ /verbindungstest Zentrale Kontrollprogramm für Zentrale                                                                                                    | Hardware Zentrale und Schnittstellen     entrale FHZ   eigene IP     P-Adresse der Zentrale   P-Adresse der Zentrale   192.168.0.35     2110   CCU1              Var/datadisk/        Var/datadisk/        Verbindungstest Zentrale     Kontrollprogramm für Zentrale                                                                                                    | Hardware Zentrale und Schnittstellen     entrale FHZ   eigene IP     P-Adresse der Zentrale   Port der Zentrale   2110   CCU1   Pdad für History und Systemlog auf der Zentrale    /var/datadisk/   *fad für eigene Dateien auf der Zentrale   /var/datadisk/   Verbindungstest Zentrale   Kontrollprogramm für Zentrale                     |                                                           | Zentrale            | enverbindung einrichten             |
| 192.168.0.35 2110 CCU1 ✓<br>Pfad für History und Systemlog auf der Zentrale<br>/var/datadisk/<br>Pfad für eigene Dateien auf der Zentrale<br>/var/datadisk/<br>Verbindungstest Zentrale                                                                                                    | 192, 168.0.35 2110 CCU1 ♥<br>Pfad für History und Systemlog auf der Zentrale<br>/var/datadisk/<br>/fad für eigene Dateien auf der Zentrale<br>/var/datadisk/<br>                                                                                                    | 192. 168.0.35 2110 CCU1 ♥<br>Pfad für History und Systemlog auf der Zentrale<br>/var/datadisk/<br>Pfad für eigene Dateien auf der Zentrale<br>/var/datadisk/<br>                                                                                                    | ntrale FHZ eigene IP                                      | Port der Zentrale   | Zentralentyp                        |
| Pfad für History und Systemlog auf der Zentrale<br>/var/datadisk/<br>>fad für eigene Dateien auf der Zentrale<br>/var/datadisk/<br>Verbindungstest Zentrale                                                                                                    | Pfad für History und Systemlog auf der Zentrale<br>/var/datadisk/<br>Pfad für eigene Dateien auf der Zentrale<br>/var/datadisk/<br><u>V</u> erbindungstest Zentrale<br><u>K</u> ontrollprogramm für Zentrale                                                                                                    | Pfad für History und Systemlog auf der Zentrale<br>/var/datadisk/<br>>fad für eigene Dateien auf der Zentrale<br>/var/datadisk/<br><u>V</u> erbindungstest Zentrale<br><u>K</u> ontrollprogramm für Zentrale                                                                                                    | 192.168.0. <mark>3</mark> 5                               | 2110                | CCU1 🗸                              |
| Verbindungstest Zentrale                                                                                                    | ⊻erbindungstest Zentrale<br>Kontrollprogramm für Zentrale                                                                                                    | Verbindungstest Zentrale<br>Kontrollprogramm für Zentrale                                                                                                    | P <b>fad für eigene</b> Dateien auf der<br>/var/datadisk/ | Zentrale            |                                     |
| Kontrollorogramm für Zentrale                                                                                                    | Kontrollprogramm für Zentrale                                                                                                    | Kontrollprogramm für Zentrale                                                                                                    | Verbindu                                                  | ungstest Zentrale   |                                     |
|                                                                                                    |                                                                                                    |                                                                                                    | Kontrolloro                                               | ogramm für Zentrale |                                     |
|                                                                                                    |                                                                                                    |                                                                                                    |                                                           |                     |                                     |
|                                                                                                    |                                                                                                    |                                                                                                    |                                                           |                     |                                     |
|                                                                                                    |                                                                                                    |                                                                                                    |                                                           |                     |                                     |
|                                                                                                    |                                                                                                    |                                                                                                    |                                                           |                     |                                     |

Im Reiter WebServer des Programms kann nun die erstellte Definition ausgewählt werden.

| 8                                | Exec-Engine Win            | - 🗆 🗙             |
|----------------------------------|----------------------------|-------------------|
| <u>S</u> chliessen <u>H</u> ilfe |                            |                   |
| Steuerung/Status Dat             | ei Einstellungen Meldungen | WebServer         |
|                                  |                            |                   |
| Web-Server Projektda             | tei                        |                   |
| CLWEBSERVER.CWS                  |                            | ()                |
|                                  |                            | $\sim$            |
| WEB-Seiten zur Zen               | trale übertragen           |                   |
|                                  |                            |                   |
| Dateien für WEB-Serve            | er erfolgreich übertragen  |                   |
|                                  |                            |                   |
|                                  |                            |                   |
|                                  |                            |                   |
|                                  |                            | <u>S</u> chließen |
|                                  |                            |                   |

Bitte benutzen Sie zur Auswahl der Definition dazu unbedingt den rot markierten Auswahlbutton um Fehleingaben zu vermeiden.

Die ausgewählte Definition wird ohne Pfad angezeigt wenn wie beschrieben die Pfadangaben alle wie beschrieben gemacht wurden und alle Dateien im Standardverzeichnis für Projektdaten abgelegt sind. Wenn nach dieser Anleitung vorgegangen wurde und im Eingabefeld eine Datei mit Pfadangabe angezeigt stimmt etwas nicht.

Nach erfolgreicher Übertragung wird eine entsprechende Meldung angezeigt.

Der Aufruf im Browser erfolgt dann durch Eingabe in der Adresszeile des Browsers. Je nach Typ der Zentrale ist der Pfad zum Aufruf unterschiedlich. Beispiele:

Für CCU1 und CCU2: http:// <IP-Adresse>/addons/contronics/CLWEBServer.ccc

für CCU3 und RaspberryMatic: http:// <IP-Adresse>/addons/cl-control/CLWEBServer.ccc

für andere Zentralen wie c-comatic von CL-control: <u>http://<IP-Adresse>/cgi-bin/CLWEBServer.ccc</u>

Mit dem VPN-Service von CL-control von extern auf die erstellten Webseitendefinitionen zugegriffen werden. Die URL die in den Internet Browser dazu eingegeben werden muss lautet: http://lhreSubdomain.hausfernsteuerung.de:8080/addons/cl-control/CLWEBServer.ccc

Hinweis: Mit dem VPN-Service von CL-control ist der Zugriff aus dem Internet möglich, ohne dass DYNDNS-Adressen und Portfreigaben am Router erforderlich sind.

Die verschlüsselte VPN-Verbindung ist wesentlich sicherer als normale Verbindungen über DYDNS, die von Providern oftmals nicht mehr unterstützt werden.

Bei der Erstellung der Seiten gibt es die Option die Automatische Seitenanpassung für mobile Geräte zu aktivieren.

Wenn der Browser Ihres mobilen Geräts diese HTML-Option unterstützt wird die erstelle Seite im Rahmen der Möglichkeiten automatisch an die Bildschirmgrösse des Geräts angepasst.

Bei der Erstellung der Seiten muss dann auch darauf geachtet werden, die entsprechenden Positions- und Grössenangaben in einem Rahmen zu halten, der die Anzeige auf den Bildschirmen der mobilen Geräte ermöglicht.

|                                                                                                    | WEB-Seite definieren                                                              |                                                                        |
|----------------------------------------------------------------------------------------------------|-----------------------------------------------------------------------------------|------------------------------------------------------------------------|
|                                                                                                    | Erdgeschoss                                                                       |                                                                        |
| Seitenlayout Objekte Navigation HTML-Einfüg                                                                     | Objekte                                                                           | Reihenfolge des Seitenaufbaus                                          |
| Erdgeschoss<br>Überschrift                                                                                      | A Objektbezeichnung                                                               | Navigationszelle 1     Objekte     Makros     Navigationszelle 2       |
| Erdgeschoss Wohnen minker Rand 0=zentriert                                                                      | Objektwert     Textspate Eingabe     Breite     50     Textspate and 0=zentriert  | Objekttabelle<br>Seitenbreite<br>Ovariabel                             |
| Hintergrund<br>Hintergrundfarbe<br>Skalierung deaktivere<br>feste Darstellungsbreite d<br>Automatische Aktualis | npassung für mobile Geräte<br>res Browsers in Pixeln<br>ierung nach 10 💽 Sekunden | Abstand<br>Text/Rahmen<br>0<br>inker Rand<br>bei Makros<br>0<br>0<br>0 |
|                                                                                                    |                                                                                   | 🗙 Abbrechen 🗸 OK                                                       |

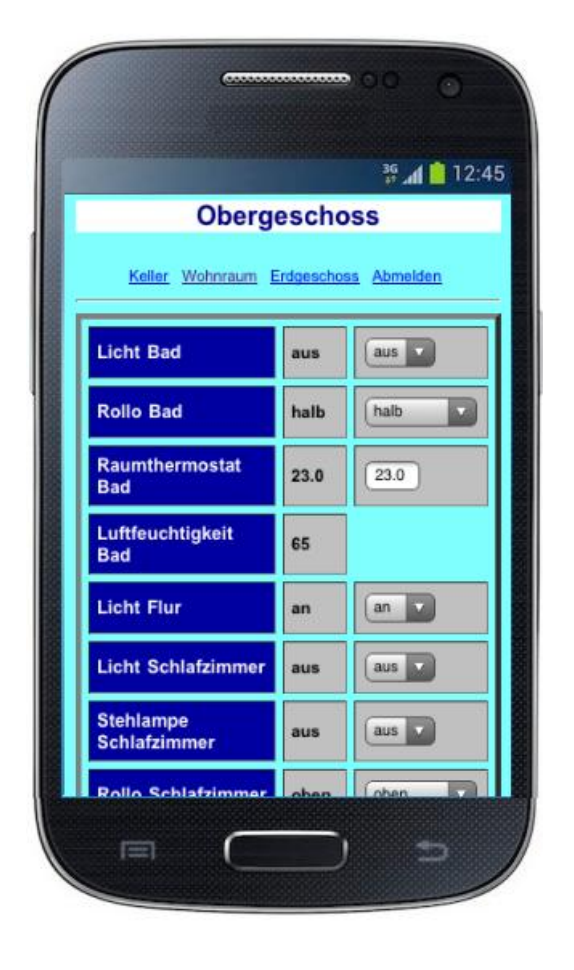

| Wohnr               | aum                             |
|---------------------|---------------------------------|
| rgeschoss Erdgescho | ess <u>Keller</u> <u>Abmeld</u> |
| Licht Wohnen        | aus                             |
| Dimmer              | 0                               |
| Rollo Terasse       | aben                            |
| Rollo Garten        | oben 🔽                          |
| Raumthermostat      | 22.0                            |
| Luftfauchtickait    | 62                              |